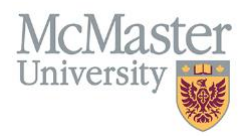

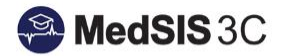

# How to – Opt-Out of Events

## **TARGET AUDIENCE: LEARNERS**

Updated March 19, 2020

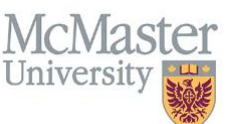

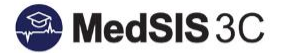

### THE EVENT MANAGER

The Academic Half Day Schedule is created by Program Administrators. Learner are added into events and complete event and presenter evaluations.

**NOTE**: Learners have 14 days from the day the event takes place before they expire.

#### HOW TO OPT-OUT OF AN EVENT

1. Double click on the event you would like to opt-out of attending and choose "Opt-out":

| -             | P - Neuropathology - Dr. Provins<br>con consectors, pro, once all contra | ✓ Registered      |
|---------------|--------------------------------------------------------------------------|-------------------|
| Event Details | Resources                                                                |                   |
| Academic Half | Day - Anatomical Pathology                                               |                   |
| Program:      | Anatomical Pathology                                                     |                   |
| Event Type:   | Lecture/Grand Rounds                                                     |                   |
| Location:     | McMaster University Medical Centre<br>HSC 4H1                            |                   |
|               |                                                                          |                   |
|               |                                                                          | ۲                 |
|               |                                                                          | 1 Opt-out X Close |

2. Specify your reasons for opting out along with any additional comments:

| E AND AP - Reurspathology<br>MINISTER IN CONTRACT, 211                               | ✓ Registered                                                                                                |  |
|--------------------------------------------------------------------------------------|----------------------------------------------------------------------------------------------------|--|
| Event Details Resources                                                              | Opt-out Confirmation                                                                                        |  |
| Academic Half Day - Anatomical Pathology                                             | You have selected to opt-out from this event. Please specify the reason and/or add any additional comments: |  |
| Program: Anatomical Pathology                                                        | Specify Reason <b>v</b><br>Specify Reason                                                                   |  |
| Event Type: Lecture/Grand Rounds<br>Location: McMaster University Medical<br>HSC 4H1 | Call<br>Conference<br>Other<br>Post Call<br>Vacation                                                        |  |
|                                                                                      | Confirm X Cancel                                                                                            |  |

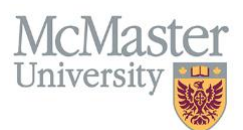

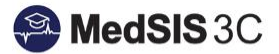

3. After submitting, a confirmation will appear that you have successfully opted out of the event:

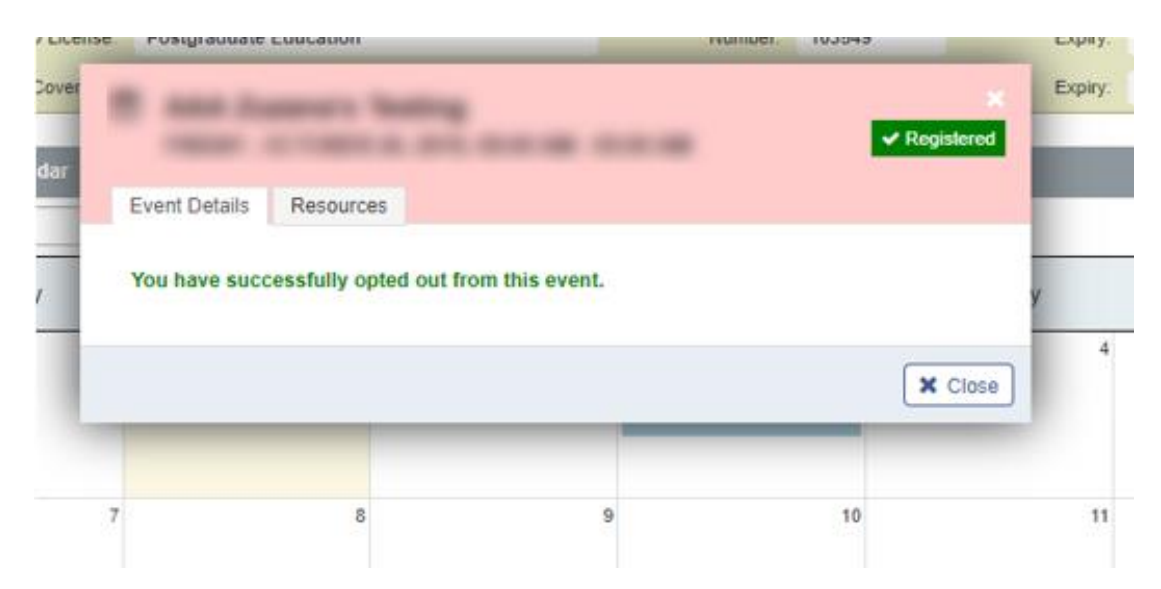

Once learners have opted out of an event, the associated evaluations will be automatically removed from the evaluation dashboard.

#### **QUESTIONS?**

If you have any questions or difficulties with this process, please contact MedSIS at medsis@mcmaster.ca